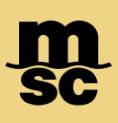

## MyMSC Tracking & LFD

• To retrieve tracking and LFD information, including freight and customs release information, click the dashboard menu button on the top left corner of the myMSC dashboard:

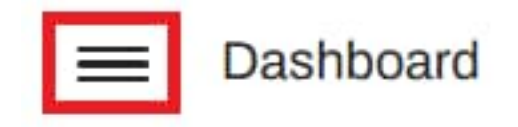

• Then select Tracking from the drop down list:

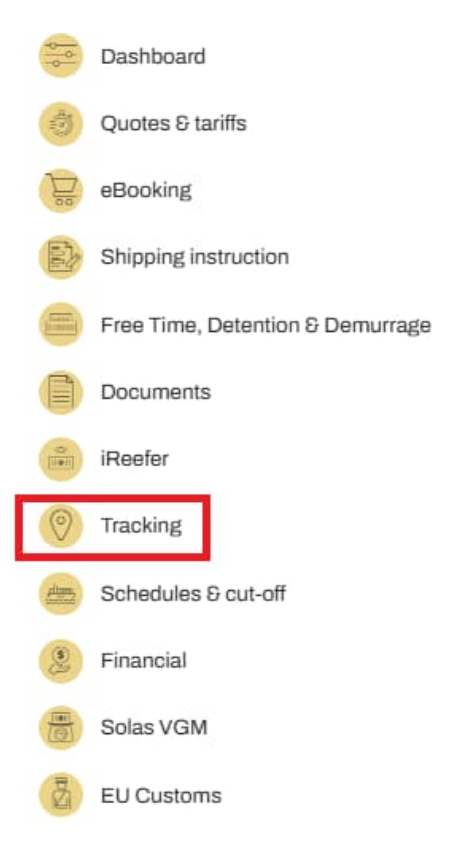

## MyMSC Tracking & LFD

| Reference Type:                                       | Search Type:                                                    |               |
|-------------------------------------------------------|-----------------------------------------------------------------|---------------|
| Bill of Lading Number Booking Number Container Number | 🗹 Tracking 🗹 Customs Release 🗹 Freight Release 🖉 Last Free Date |               |
| Reference Number:                                     | MSC Agency:                                                     |               |
| Please type Reference Number                          | MSC UNITED STATES                                               | • G Reset Sec |

- You may select between Bill of Lading Number, Booking Number or Container Number to search by
- For search type, enable all choices that you'd like to see when searching. Ensure to click Last Free Date to show LFD when searching
- To retrieve Last Free Date, you'll need to also specify the MSC Agency and search by Bill of Lading Number or Container Number only

Note: If you are unable to select a MSC Agency, you'll need to add that agency to your myMSC profile and be approved with that respective agency in order to be able to select that agency in this menu. To add an agency, please go to your myMSC profile settings to request agency access.

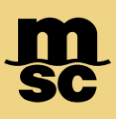

## MyMSC Tracking & LFD

- When searching results on the tracker you may switch between Tracking to show all equipment events, Last Free Date to see Last Free Date posted, or Customs & Freight Release to see those dates if they've been posted.
- The yellow arrow under each container can be clicked to expand the full export cycle and events, including anticipated events in the future.
- The green check mark on the right of any container indicates it has successfully arrived at the port of discharge.

| Tracking     Customs Release     Freight Release     Last Free Date |                       |               |                               |                           |                                  |   |  |  |
|---------------------------------------------------------------------|-----------------------|---------------|-------------------------------|---------------------------|----------------------------------|---|--|--|
| Track                                                               | Tracking 1 Containers |               |                               |                           |                                  |   |  |  |
|                                                                     | Container             | Туре          | Latest Move                   | POD ETA / Arrival Date    |                                  |   |  |  |
|                                                                     | MSDU6953587           | 40' HIGH CUBE | BALTIMORE, US                 |                           |                                  | 9 |  |  |
|                                                                     | Date                  | Location      | Description                   | Empty/Laden/Vessel/Voyage | Equipment Handling Facility Name |   |  |  |
| 0                                                                   | 05 Nov 2024           | LYON, FR      | Empty to Shipper              | ЕМРТҮ                     | ARNAL 🖲                          |   |  |  |
| •                                                                   | 12 Nov 2024           | ANTWERP, BE   | Export received at CY         | LADEN                     | MPET K1742 DEURGANCK TERMINAL    |   |  |  |
| •                                                                   | 18 Nov 2024           | ANTWERP, BE   | Export Loaded on Vessel       | MAERSK GIRONDE / 446W     | MPET K1742 DEURGANCK TERMINAL    |   |  |  |
| •                                                                   | 21 Nov 2024           | BALTIMORE, US | Carrier release               | MAERSK GIRONDE / 446W     | N/A                              |   |  |  |
| •                                                                   | 07 Dec 2024           | BALTIMORE, US | Import Discharged from Vessel | MAERSK GIRONDE / 446W     | SEAGIRT MARINE TERMINAL          |   |  |  |
| •                                                                   | 07 Dec 2024           | BALTIMORE, US | Full Available for Delivery   | LADEN                     |                                  |   |  |  |
| •                                                                   | 09 Dec 2024           | BALTIMORE, US | Import to consignee           | LADEN                     |                                  |   |  |  |
| 3                                                                   | 09 Dec 2024           | BALTIMORE, US | Empty received at CY          | EMPTY                     |                                  |   |  |  |

www.mymsc.com